Zadatak1. Ukucati najpre navedeni tekst a zatim ga formatirati na osnovu parametara za podešavanje formata.

## Formatiranje pasusa

## Moodle platforma

Mole se studenti koji su se prijavili na platformu *Moodle*, da zamene lozinku ako to već nisu uradili i da na svom profilu provere da li adresa elektronske pošte odgovara onoj koju trenutno koriste. Prilikom izmene podataka u svom profilu, studenti su dužni da koriste latinično pismo kako bi njihovi podaci bili usaglašeni sa ostalim podacima na *Moodle* platformi.

## Problemi sa Moodle platformom

Kako bi se u što većoj meri izbegli problemi prilikom korišćenja Moodle platforme, potrebno je da joj, kako je u uputstvu navedeno, pristupate iz nekog od pregledača (*Chrome, Firefox, Opera*...) koristeći link dls.vps.ns.ac.rs. Upotreba Moodle aplikacije je do sada dovela do nekih problema, posebno pri radu sa testovima, te je ne treba koristiti.

Parametri za podešavanje formata:

- Veličina stranice (A4), margine (gornja: 2,4cm; donja:1,8cm; leva:1,8cm; desna:1,7cm), položaj papira (uspravan), zaglavlje (1,67cm) i podnožje (1,47cm).
- Naslov: Font (Cambria Math, 16); Pasus (poravnjanje centrirano, udaljenost u odnosu na prethodni pasus 12pt a odnosu na naredni 6pt).
- Podnaslov: Font (Cambria Math, 14); Pasus (poravnjanje levo, udaljenost u odnosu na prethodni pasus 12pt a odnosu na naredni 3pt).
- Osnovni tekst1 (prvi pasus): Font (Cambria Math, 12); Pasus (poravnjanje sa obe strane, uvučen levo za 1cm, svi redovi osim prvog uvučeni za dodatnih 1,2cm, udaljenost u odnosu na prethodni pasus 12pt a odnosu na naredni 6pt, prored jednostruk).
- Osnovni tekst2 (drugi pasus): Font (Cambria Math, 12); Pasus (poravnjanje sa obe strane, uvučen levo za 1cm, prvi red uvučen za dodatnih 1,2cm, udaljenost u odnosu na prethodni pasus 12pt a odnosu na naredni 6pt, prored 1.5 lines)
- Datoteku sačuvati na disku (D:/GrupaVTH1/Word) ili (D:/GrupaVFB1/Word) pod nazivom zadatak1.